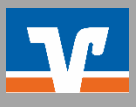

## Anbieter "Amazon"

Bitte loggen Sie sich zunächst auf <u>Amazon</u> ein.

- 1. Klicken Sie auf "Konto und Listen".
- amazon.de Hallo, Konto und Listen -DE Warenrücksendungen und Bestellungen = Q Alle 🔻 0 Lieferung an Prime Video | Fi Erneut kaufen Eva-Maries Amazon Angebote Gutscheine Verkaufen Hilfe 2. Wählen Sie "Zahlungsarten". Mein Konto Meine Bestellungen Anmelden und Sicherheit Prime Sendung nachverfolgen, Artikel O Anmeldedaten, Name und Vorteile und Zahlungseinstellungen zurückgeben oder erneut kaufen Mobiltelefonnummer bearbeiten anzeigen Adressen Zahlungsarten Geschenkgutscheine & Adressen und Lieferpräferenzen für Zahlungsarten bearbeiten oder Amazon-Konto aufladen Bestellungen und Geschenke hinzufügen Gutschein einlösen. Saldo einsehen bearbeiten oder Amazon-Konto aufladen amazon Amazon App Die Amazon-App herunterladen Message center Hilfe Ihre Amazon-Nachricht anzeigen ? Verfügbare Hilfethemen durchsuchen \*\*\*\*
- 3. Öffnen Sie Ihre Bankkonten, entfernen Sie Ihre aktuell hinterlegte IBAN und bestätigen Sie die Entfernung.

### Meine Bankkonten

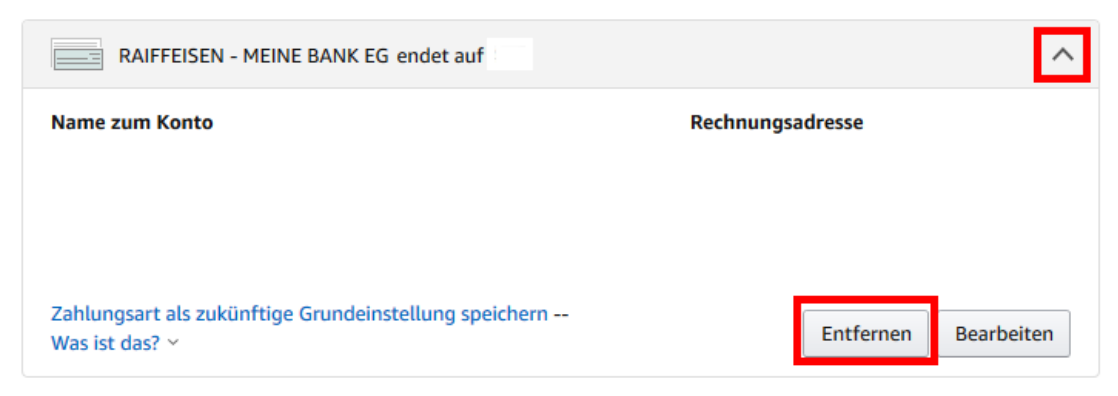

4. Sie können nun Ihre neue Bankverbindung hinzufügen.

# Fügen Sie eine neue Zahlungsart hinzu

### Bankkonto hinzufügen

Sie brauchen BIC und IBAN, um Ihr Bankkonto zu ergänzen. Die Informationen finden Sie auf Ihrem Kontoauszug oder Ihrer Bankkarte. Weitere Informationen

Bankverbindung hinzufügen

### Bankkonto hinzufügen

Sie brauchen BIC und IBAN, um Ihr Bankkonto zu ergänzen. Die Informationen finden Sie auf Ihrem Kontoauszug oder Ihrer Bankkarte. Weitere Informationen

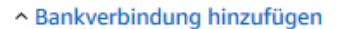

| BIC (Swift-Code)          | IBAN | Kontoinhaber          |
|---------------------------|------|-----------------------|
|                           |      | (Nicht Name der Bank) |
| Bankverbindung hinzufügen |      |                       |

Sie können Ihr SEPA-Lastschriftmandat in Ihrem Kundenkonto einsehen. Gehen Sie hierzu auf "Zahlungsarten verwalten" unter "Mein Konto".

Als Standardzahlungsmethode festlegen Was ist das? ~

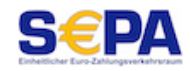

**SEPA**